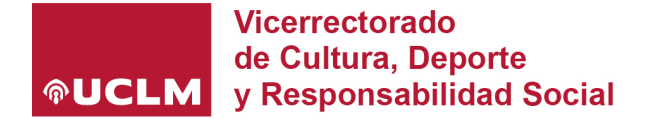

## **TUTORIAL INSCRIPCIÓN JUGADORES XXXV TROFEO RECTOR**

Una vez inscrito el equipo, se debe insertar tanto al delegado, como a los jugadores/as, realizando los siguientes pasos.

1- La persona que inscribió al equipo, debe acceder a los servicios on-line de UCLM deportes (<u>https://uclm.i2a.es/</u>) y pulsando sobre su nombre de usuario en la parte superior derecha, le aparecerá la siguiente imagen referente a su cuenta:

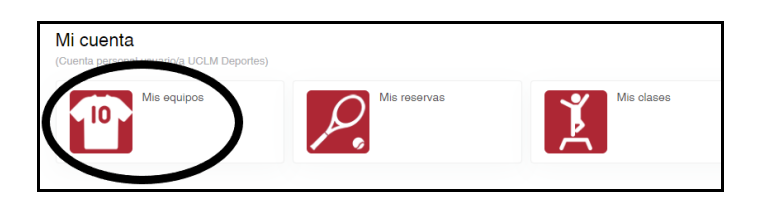

2- Aparecerán los equipos que haya inscrito, y escogiendo la opción *"Delegados y jugadores"* se procederá a introducir los miembros del equipo.

| Actualizar 1 resultado(a) Buscar en los resultados<br>Equipo Distrito Temporada Competición Nº fase Fase Deporte | sultados Q = 10  |
|----------------------------------------------------------------------------------------------------|------------------|
| N <sup>2</sup><br>Equipo Distrito Temporada Competición fase Fase Deporte                                        | N <sup>2</sup>   |
|                                                                                                    | Grugona grup Gru |
| PRUEBA INSCRIPCION UCLM 2024/2025 XXXV TROFEO REGTOR UCLM 1 FASE DE INSCRIPCIÓN BAKINGESTO MIXTA                 |                  |

3- La pantalla para introducir los jugadores/as o delegados/as es la siguiente:

| Delegados y jugadores /   | Crear delegado                                                                                                    |     |
|---------------------------|----------------------------------------------------------------------------------------------------|-----|
| Distrito                  | UCLM                                                                                                    |     |
| Temporada                 | 2024/2025                                                                                                    |     |
| Competición               | XXXV TROFEO RECTOR UCLM                                                                                           |     |
| Fase                      | 1 FASE DE INSCRIPCIÓN                                                                                             |     |
| Deporte                   | BALONCESTO                                                                                                    |     |
| Categoría                 | MIXTA                                                                                                    |     |
| Grupo                     | 1 GRUPO DE INSCRIPCION                                                                                            |     |
| Equipo                    | PRUEBA INSCRIPCION                                                                                                |     |
| Para buscar tienes que in | dicar la combinación de documento y fecha de nacimiento o la combinación de nombre, apellidos y fecha de nacimien | to. |
|                           | Documento   Documento                                                                                             |     |
|                           | Nombre                                                                                                    |     |
|                           | Apellidos                                                                                                    |     |
| Feel                      | a de nacimiento dd/mm/yyyy                                                                                        |     |
| Buscar                    |                                                                                                    |     |

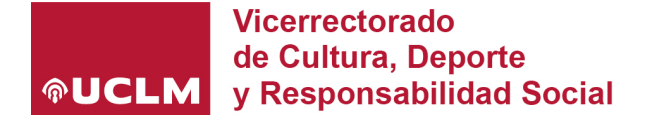

En primer lugar se deberá inscribir a un delegado (que puede ser la misma persona que inscribió al equipo.

Posteriormente se inscribirá a los jugadores/as.

Deberás buscar -> seleccionar -> finalizar, para insertar a cada jugador.

Como propietario del equipo si quieres participar, tendrás que insertar tus datos como jugador también.

MUY IMPORTANTE: Para buscar jugadores rellena los campos "Documento" y "Fecha de nacimiento". jno utilices la otra combinación!

De acuerdo a la normativa del XXXV Trofeo Rector, se recuerda que sólo pueden participar miembros de la Comunidad Universitaria del curso 23/24 (Alumnos, PAS y PDI). Será responsabilidad del propietario del equipo la inserción incorrecta de los/as jugadores/as.

**MUY IMPORTANTE:** Los alumnos/as de primer curso, deben acceder a los servicios on-line previamente a su inscripción ya que en caso contrario no aparecerán en la aplicación.

Si durante el proceso de inscripción, tienes algún problema o quieres borrar algún jugador/a, escribe un correo electrónico a <u>deporte@uclm.es</u>, indicando el problema, equipo, modalidad deportiva y Campus.

## DEPORTE UNIVERSITARIO